## How to "Push" Assignments Toward Final Grades

• Select the **Scoresheet** tab and then the **Assignments** tab

|                |                  |          | 6    | P      | 1                | V       |                          | ١       | Ø                      | /       | C                             |        |                                         |      |                               |        |                                             |   |                                    |   |
|----------------|------------------|----------|------|--------|------------------|---------|--------------------------|---------|------------------------|---------|-------------------------------|--------|-----------------------------------------|------|-------------------------------|--------|---------------------------------------------|---|------------------------------------|---|
| Scoresheet     | Assignr          | nents St | uder | nt In  | fo               | Grade   | Setup                    | Clas    | s Lon                  | tent    | Repo                          | rts    |                                         |      |                               |        |                                             |   |                                    |   |
| Reporting Te   | rm: T1           |          |      | +      | M                | ode:    | Assig                    | gnmer   | its                    | Fin     | al Grade                      | es     | Stud                                    | lent | View                          |        |                                             |   |                                    |   |
| T1 In Progress | s<br>F1) Final G | ade      | Δ    | +<br>- | Ch1 cell project | ots: 15 | Ch1 Packet<br>09/26/2013 | ots: 14 | Ch1 Test<br>09/26/2013 | ots: 25 | Ch 1 Extra Cred<br>09/30/2013 | ی<br>ج | Ch 2 Plant Lab<br>(0/03/2013<br>ots: 10 | ۲    | Ch 2 Extra Cred<br>10/16/2013 | 015: 0 | <b>Ch 2 Packet</b><br>(0/17/2013<br>ots: 12 | ۲ | Ch 2 Test<br>(0/17/2013<br>bts: 24 | ۲ |
| Amaral 🔘 B     | + 88%            | 88/100   | -    | -      | 1                | 16      | • •                      | 13      |                        | 22      | •••                           | 0      | 1                                       | 0    | •                             | 1      | 12                                          | 2 | 14                                 |   |
| Barbara, 🕥 D   | - 62%            | 62/100   | -    | -      |                  | 11      |                          | 12      |                        | 18      |                               | 0      |                                         | 3    |                               | 0      | 8                                           |   | 10                                 |   |
| Barrios, 🕥 B   | + 88%            | 88/100   | -    | -      | 1                | 17      |                          | 12      |                        | 21      |                               | 1      |                                         | 7    |                               | 1      | 12                                          | 2 | 17                                 |   |
| Brown, E 🗊 C   | + 79%            | 79/100   | -    | -      |                  | 12      |                          | 12      |                        | 19      |                               | 1      |                                         | 7    |                               | 1      | 10                                          | ) | 17                                 |   |
| Brown, R 🕥 A   | 93%              | 93/100   | -    | -      |                  | 17      |                          | 8       |                        | 23      |                               | 1      | 1                                       | 0    |                               | 1      | 10                                          | ) | 23                                 |   |
| Buckley, 🕥 A   | - 90%            | 90/100   | -    | 1      |                  | 13      |                          | 14      |                        | 24      |                               | 0      | 1                                       | 0    |                               | 1      | 12                                          | 2 | 16                                 |   |
| Bui, Bran 🗊 A  | 101%             | 101/100  | -    | -      |                  | 15      |                          | 14      |                        | 24      |                               | 1      | 1                                       | 0    |                               | 1      | 12                                          | 2 | 24                                 |   |

• Click on an assignment title and you should see the specific assignment information.

| 9 9           |                |           | Ch1 Packet             |                               |             |
|---------------|----------------|-----------|------------------------|-------------------------------|-------------|
| Assignment Pu | blish Standard | Is        |                        |                               |             |
|               | 7              |           | 🔲 Use Assignment Score | to Calculate Standards Scores |             |
|               | Select         | ID        | Standard Name          | •                             |             |
|               | 7              | K5.5.SC.A | Achievement            | 1                             | ٩           |
| E M           |                | K5.5.SC.E | Effort                 |                               | 0           |
|               |                |           |                        |                               |             |
|               |                |           |                        |                               |             |
|               |                |           |                        |                               |             |
|               |                |           |                        |                               |             |
|               |                |           |                        |                               |             |
|               |                |           |                        |                               |             |
|               |                |           |                        |                               |             |
|               |                |           |                        |                               | Revert Save |

- Select **Standards**
- Check the box next to "Use Assignment score to calculate Standards Scores"
- Check the box next to the course ID on the Achievement line
- Click Save

You must make sure all those boxes are selected for every assignment you choose to "push" toward final standards grades.